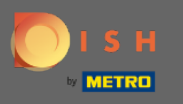

A partir du tableau de bord DISH Reservation, cliquez sur paramètres .

| <b>DISH</b> RESERVATION   |                                                                                                    | Website Setup 🕤 🛛 📲 🗸 🕞                     |
|---------------------------|----------------------------------------------------------------------------------------------------|---------------------------------------------|
| Reservations              | Have a walk-in customer? Received a reservation request over phone / email? Don't forget to add it to your reservation book! | WALK-IN ADD RESERVATION                     |
| Menu                      | <ul> <li>Tue, 19/10/2021 - Tue, 19/10/2021</li> <li>All mealtypes</li> </ul>                                                 |                                             |
| S Guests                  |                                                                                                    |                                             |
| Feedback                  | All     Completed     Opcoming                                                                                               | <b>İ</b> 0 😤 0                              |
| 🗠 Reports                 |                                                                                                    |                                             |
| 🔹 Settings 👻              |                                                                                                    |                                             |
| Help                      | No reservations available                                                                                                    |                                             |
|                           | Print                                                                                                    | ?                                           |
| Pause online reservations | Designed by Hospitality Digital GmbH. All rights reserved.                                                                   | FAQ   Terms of use   Imprint   Data privacy |

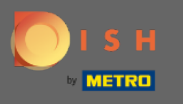

# Sélectionnez les réservations dans le menu déroulant.

| <b>DISH</b> RESERVATION   |                                                                             |                             | l ,                       | Website Setup 🕤         | 최종 ~ (P)             | Â |
|---------------------------|-----------------------------------------------------------------------------|-----------------------------|---------------------------|-------------------------|----------------------|---|
| Reservations              | Have a walk-in customer? Received a reservation r<br>your reservation book! | request over phone / email? | Don't forget to add it to | WALK-IN ADD RE          |                      |   |
| 🆞 Menu                    |                                                                             |                             |                           |                         |                      |   |
| 🚢 Guests                  | Tue, 19/10/2021 - Tue, 19/10/202                                            |                             | All mealtypes             |                         | ~                    |   |
| 🙂 Feedback                | ● All ○ Cor                                                                 | npleted                     | OUpcoming                 | <b>.</b> 0 <b>.</b>     | <b>5</b> O           |   |
| 🗠 Reports                 |                                                                             |                             |                           |                         |                      |   |
| 🌣 Settings 👻              |                                                                             |                             |                           |                         |                      |   |
| () Hours                  |                                                                             |                             |                           |                         |                      |   |
| Reservations              |                                                                             | - 00-                       |                           |                         |                      |   |
| 🛱 Tables/Seats            |                                                                             |                             |                           |                         |                      |   |
| <b>%</b> Offers           |                                                                             |                             |                           |                         |                      |   |
| ♣ Notifications           |                                                                             | No reservations             | s available               |                         |                      |   |
| 👚 Account                 |                                                                             |                             |                           |                         |                      |   |
| Help                      | Print                                                                       |                             |                           |                         | 0                    |   |
| Too many guests in house? | Designed by Hospitality Digital GmbH. All rights reserved.                  |                             |                           | FAQ   Terms of use   Im | print   Data privacy |   |

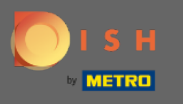

0

DISH Reservation - Comment intégrer l'outil de réservation dans Google My Business [PREMIUM]

Assurez-vous d'activer la réservation avec Google . Pour ce faire, cliquez sur le commutateur. Remarque : Il s'agit d'une fonction premium.

| <b>DISH</b> RESERVATION                          |                                                                                                    | Website Setup 🕤 🛛 🎽 🗸 🚱                                                                                  |
|--------------------------------------------------|----------------------------------------------------------------------------------------------------|----------------------------------------------------------------------------------------------------|
| Reservations                                     | CHANNELS                                                                                                    | LEAD TIME                                                                                                |
| 🍴 Menu                                           | Through which channels would you like to receive online reservations?                                                                                 | How many days in advance can a reservation be made?     365 days in advance                              |
| 🛎 Guests                                         |                                                                                                    | How much notice is needed for an online reservation?                                                     |
| 🕲 Feedback                                       |                                                                                                    | 0 minutes                                                                                                |
| 🗠 Reports                                        | Online Widget Reserve with Google                                                                                                    | ADMINISTRATION                                                                                           |
| 🔹 Settings 👻                                     |                                                                                                    | Up to what group size would you like reservations to be                                                  |
| <ul><li>O Hours</li><li>☑ Reservations</li></ul> | You don't want to receive any reservations via your DISH Website<br>anymore? With one click, you can disable the DISH Reservation in<br>DISH Website! | 4 people                                                                                                 |
| A Tables/Seats                                   | Remove                                                                                                    | Would you like to allow your guests to select the area they are seated in themselves?                    |
| <b>%</b> Offers                                  |                                                                                                    | No                                                                                                    |
| A Notifications                                  | CAPACITY                                                                                                    |                                                                                                    |
| Account                                          | What is the maximum group size for reservations via the reservation widget?                                                                           | ENGAGEMENT                                                                                               |
|                                                  | 8 people                                                                                                    | How many minutes/hours in advance would you like to remind your guests about their upcoming reservation? |
| Too many guests in house?                        | What is the minimum group size for reservations via the reservation widget?                                                                           | 2.0 hours in advance                                                                                     |
|                                                  | 1 person 🔹                                                                                                    | Would you like to receive feedback from your guests about their diving experience?                       |

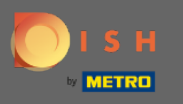

# Une fois que vous avez terminé, cliquez sur aide .

| <b>DISH</b> RESERVATION                            |                                                                                                    |                                      | Website Setup 🕤 🛛 🎽 🕶 😁                                                                                  | Î |  |  |
|----------------------------------------------------|----------------------------------------------------------------------------------------------------|--------------------------------------|----------------------------------------------------------------------------------------------------|---|--|--|
| Reservations                                       | CHANNELS                                                                                                    |                                      | LEAD TIME                                                                                                |   |  |  |
| 🎢 Menu                                             | Through which channels would you like to receive online reservations?                                                                                 |                                      | How many days in advance can a reservation be made? 365 days in advance                                  |   |  |  |
| 🐣 Guests                                           | F                                                                                                    | C                                    | How much notice is needed for an online reservation?                                                     |   |  |  |
| 🕲 Feedback                                         |                                                                                                    | Reserve with Google                  | • •                                                                                                    |   |  |  |
| 🌣 Settings 👻                                       | •                                                                                                    | •                                    | ADMINISTRATION<br>Up to what group size would you like reservations to be                                |   |  |  |
| <ul><li>Hours</li><li>Reservations</li></ul>       | You don't want to receive any reservations via your DISH Website<br>anymore? With one click, you can disable the DISH Reservation in<br>DISH Website! |                                      | automatically confirmed? 4 people                                                                        |   |  |  |
| Tables/Seats                                       |                                                                                                    | Remove                               | Would you like to allow your guests to select the area they are seated in themselves?                    |   |  |  |
| <ul><li>λ Offers</li><li>Δ Notifications</li></ul> | CAPACITY                                                                                                    |                                      | No                                                                                                    |   |  |  |
| Account                                            | What is the maximum group size widget?                                                                                                    | for reservations via the reservation | ENGAGEMENT                                                                                               |   |  |  |
|                                                    | 8 people                                                                                                    | •                                    | How many minutes/hours in advance would you like to remind your guests about their upcoming reservation? |   |  |  |
| Too many guests in house?                          | What is the minimum group size for reservations via the reservation widget?                                                                           |                                      | 2.0 hours in advance                                                                                     |   |  |  |
|                                                    |                                                                                                    |                                      | Would you like to receive feedback from your guests about their dining experience?                       |   |  |  |

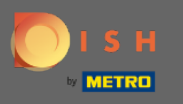

### Maintenant, cliquez sur veuillez sélectionner pour afficher les options.

| <b>DISH</b> RESERVATION                                |                                                                                                    |                                                                                                    | Website Setup 🕤   | ╬ ∽ 🚱 |
|--------------------------------------------------------|----------------------------------------------------------------------------------------------------|----------------------------------------------------------------------------------------------------|-------------------|-------|
| Reservations                                           | Inte                                                                                                    | gration                                                                                                    |                   |       |
| 🆞 Menu 🐣 Guests                                        | Convert Facebook page visits into actual guests. Integrate your reservation                                                                  | n widget on Facebook today!                                                                                                    |                   |       |
| Feedback                                               |                                                                                                    | Check out the preview!                                                                                                    |                   |       |
| 🗠 Reports                                              | Are you ready to start receiving reservations? Well, then it's time to integrate your reservation widget into your website or Facebook page. | Website Setup                                                                                                    |                   |       |
| 💠 Settings 👻                                           | Choose where you'd like to display the widget and we will guide you on the next steps.                                                       | 2 people                                                                                                    | ∼ Tue, 19/10/2021 |       |
| ⑦ Help                                                 | Please select            Yes                                                                                                    | All mealtypes<br>11:00 am<br>11:30 am<br>12:00 pm<br>12:30 pm<br>01:00 pm<br>01:30 pm<br>02:00 pm<br>02:30 pm<br>03:30 pm<br>03:30 pm<br>04:00 pm<br>04:30 pm |                   |       |
| Too many guests in house?<br>Pause online reservations |                                                                                                    |                                                                                                    |                   |       |

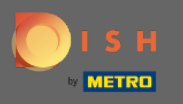

# Sélectionnez le lien contextuel en cliquant dessus.

| DISH RESERVATION                                       |                                                                                                    | Website Setup 🕤 🛛 🏄 🗸 🕞                                              |
|--------------------------------------------------------|----------------------------------------------------------------------------------------------------|----------------------------------------------------------------------|
| Reservations                                           | Integ                                                                                                    | egration                                                             |
| 🎢 Menu 🐣 Guests                                        | Convert Facebook page visits into actual guests. Integrate your reservation                                                                                      | on widget on Facebook today! KNOW MORE                               |
| 🕲 Feedback                                             | Are you ready to start receiving reservations? Well then it's time to                                                                                            | Check out the preview!                                               |
| 🗠 Reports                                              | integrate you'reservation widget into your website or Facebook page.<br>Choose where you'd like to display the widget and we will guide you on<br>the next steps | Website Setup 2 people  V Tue, 19/10/2021                            |
| ⑦ Help                                                 | Please select ~                                                                                                    | All mealtypes ~                                                      |
|                                                        |                                                                                                    | 11:30 am<br>12:00 pm<br>12:30 pm<br>01:00 pm<br>01:30 pm             |
|                                                        | Own website<br>Pop-out link<br>Facebook                                                                                                    | 02:00 pm<br>02:30 pm<br>03:00 pm<br>03:30 pm<br>04:00 pm<br>04:30 pm |
|                                                        |                                                                                                    | Reserve now >                                                        |
| Too many guests in house?<br>Pause online reservations |                                                                                                    |                                                                      |

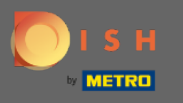

Cliquez sur copier pour enregistrer l'URL nécessaire à l'intégration dans Google My Business.

| DISH RESERVATION                                       |                                                                                                    |                                                                                  | Website Setup 🕤 🍐 | ╡<br><br><br><br><br> |
|--------------------------------------------------------|----------------------------------------------------------------------------------------------------|----------------------------------------------------------------------------------|-------------------|-----------------------|
| Reservations                                           | Integ                                                                                                    | ration                                                                           |                   |                       |
| 🍴 Menu 🐣 Guests                                        | Convert Facebook page visits into actual guests. Integrate your reservation                                                                     | widget on Facebook today!                                                        |                   |                       |
| Feedback                                               |                                                                                                    | Check out the provinue                                                           |                   |                       |
| 🗠 Reports                                              | Are you ready to start receiving reservations? Well, then it's time to<br>integrate your reservation widget into your website or Facebook page. | Website Setup                                                                    |                   |                       |
| 🔅 Settings 👻                                           | Choose where you'd like to display the widget and we will guide you on the next steps.                                                          | 2 people                                                                         | ✓ Tue, 19/10/2021 |                       |
| ⑦ Help                                                 | Pop-out link ~                                                                                                    | All mealtypes                                                                    |                   | ~                     |
|                                                        | You can also display the reservation widget as a <b>pop-out link</b> from your website by using the HTML code below.                            | 11:00 am<br>11:30 am<br>12:00 pm<br>12:30 pm                                     |                   | -                     |
|                                                        | https://reservation.dish.co/widget/hydra-e91de880-2d7f-11eb-89c0-d<br>7cbcca0651e                                                               | 01:00 pm<br>01:30 pm<br>02:30 pm<br>03:00 pm<br>03:30 pm<br>04:00 pm<br>04:30 pm |                   |                       |
|                                                        | СОРУ                                                                                                    |                                                                                  |                   | 2                     |
| Too many guests in house?<br>Pause online reservations |                                                                                                    |                                                                                  |                   |                       |

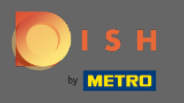

Cliquez maintenant sur les informations pour ajuster les paramètres de l'entreprise.

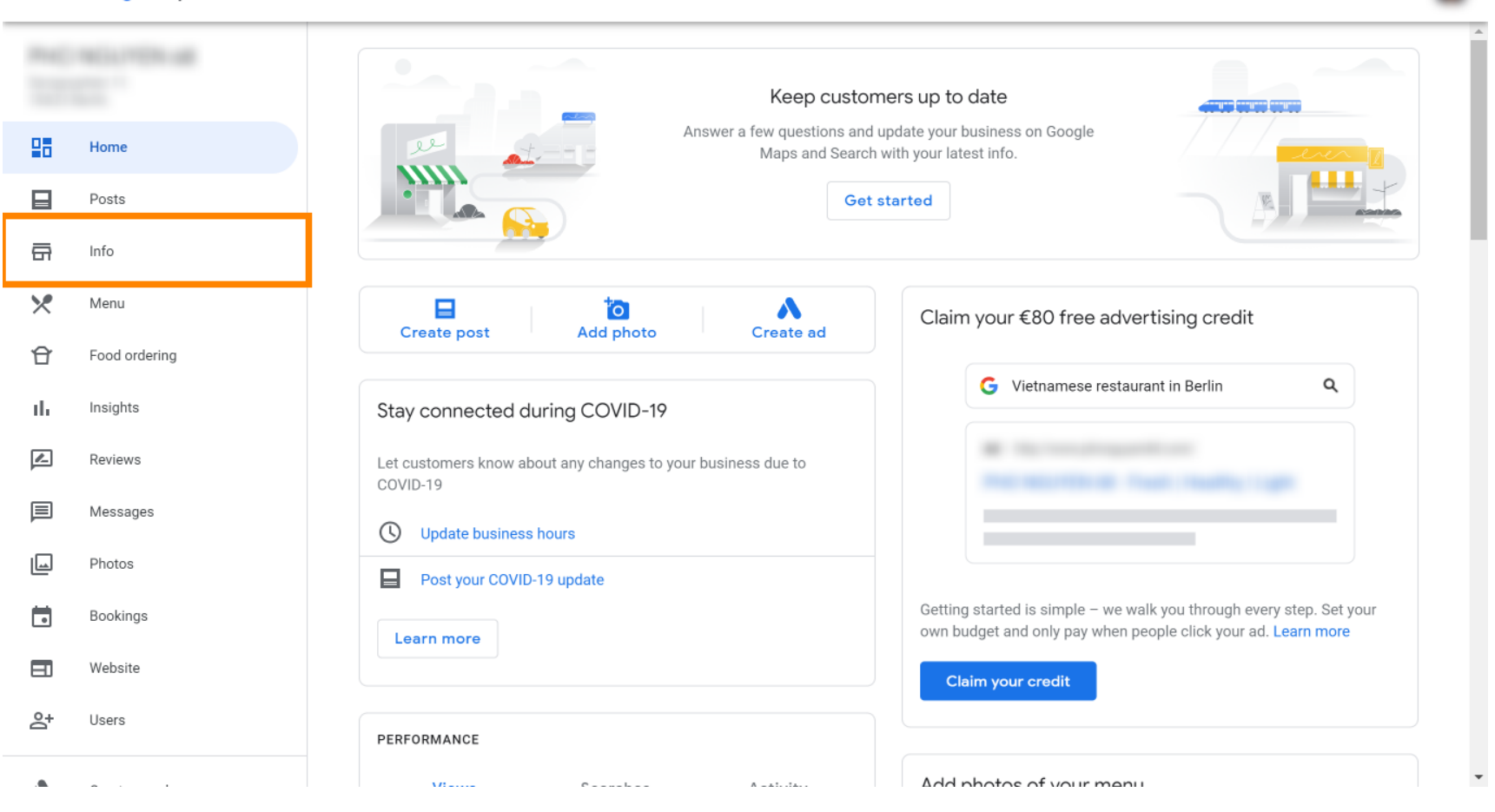

....

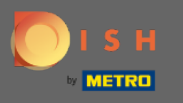

Faites défiler vers le bas jusqu'à ce que vous atteigniez les liens de réservation.

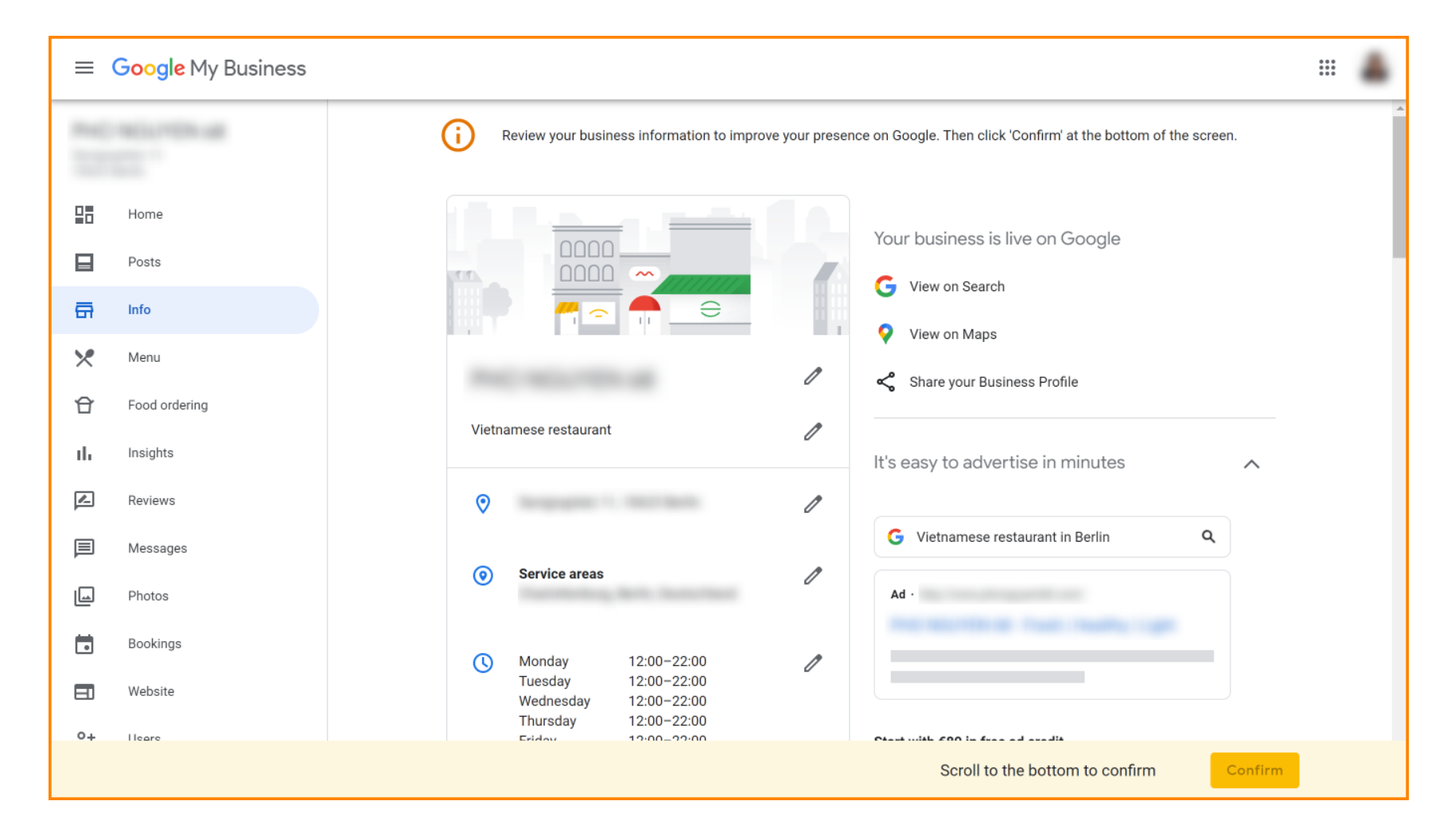

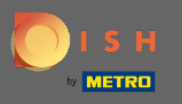

Cliquez sur l'icône en forme de crayon pour ajouter ou supprimer des liens de réservation.

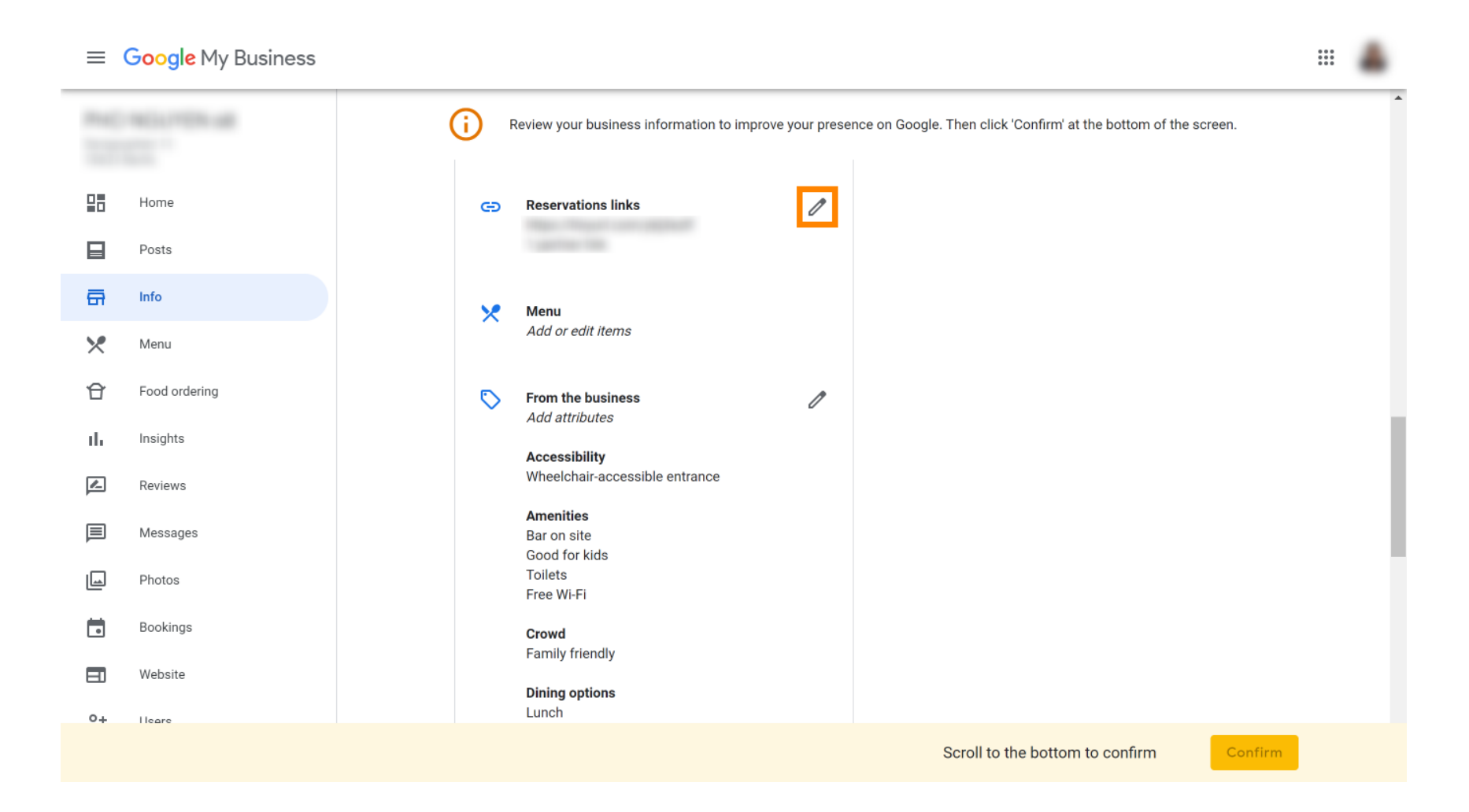

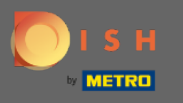

# Coller le précédemment copié URL (lien Pop-out) ici.

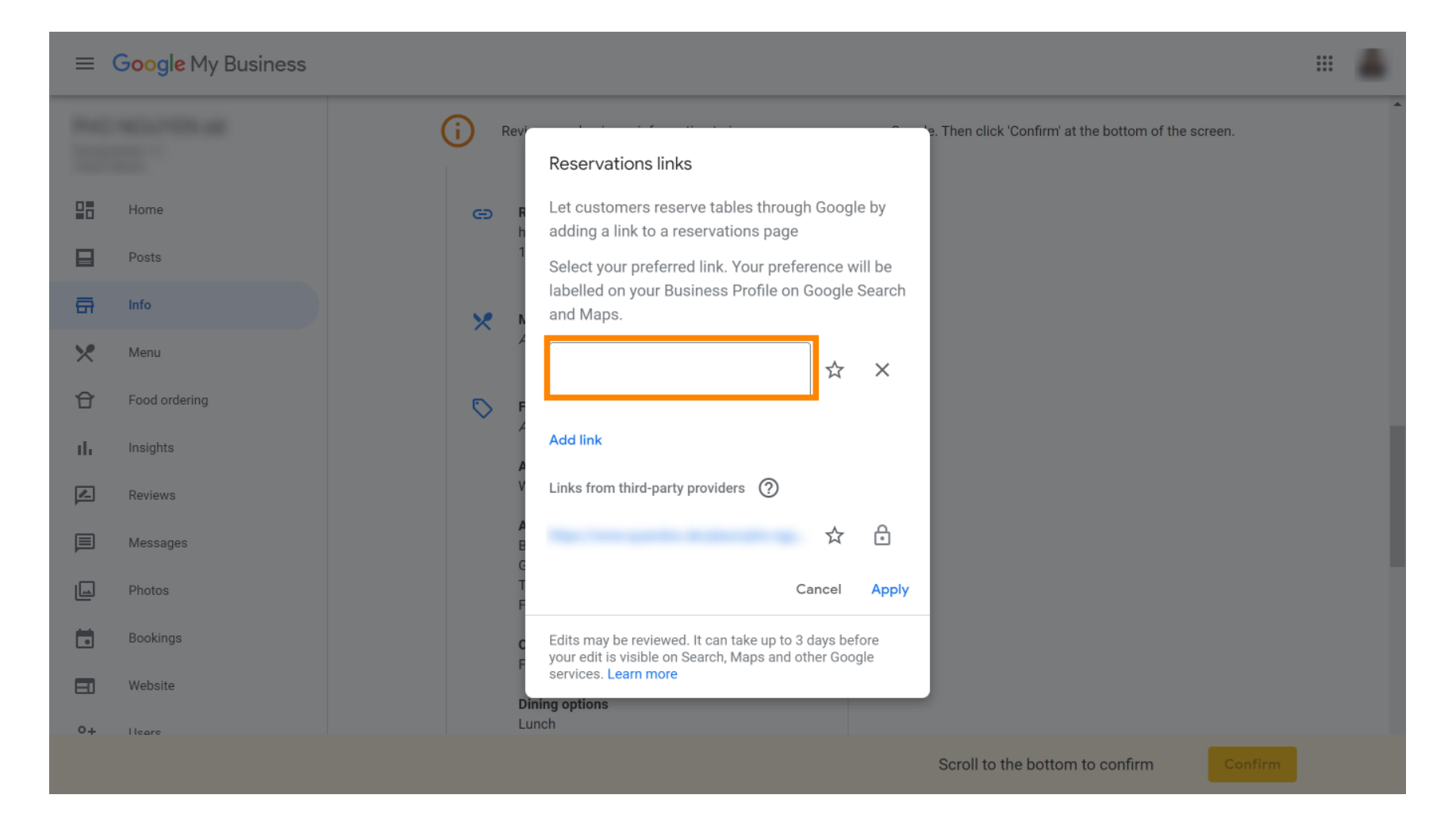

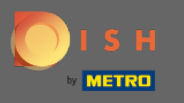

#### Terminez le processus en cliquant sur appliquer.

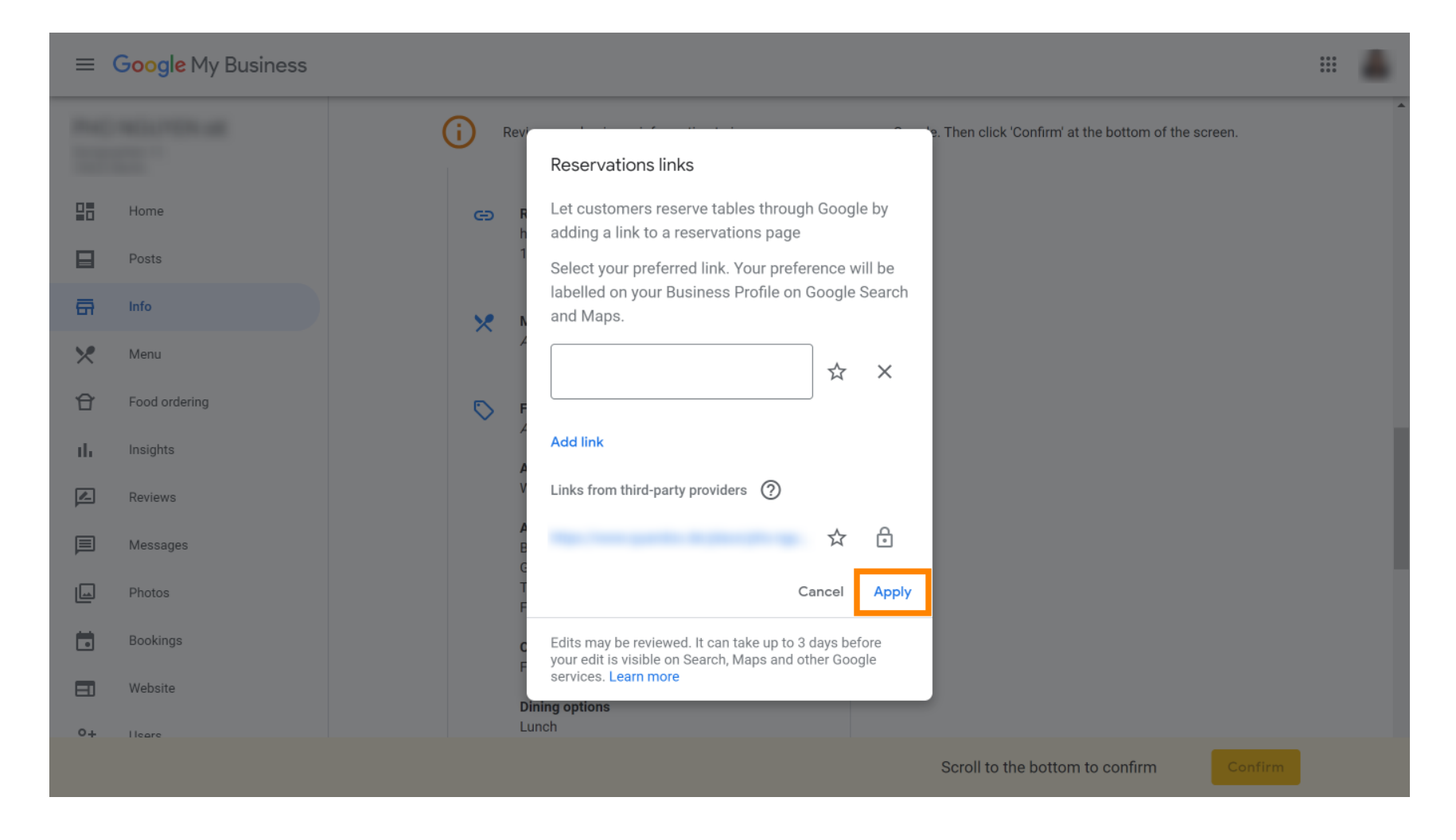

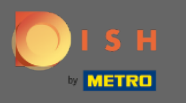

C'est ça. Vous avez intégré avec succès DISH Reservation dans votre compte Google My Business.
 Remarque : Les réservations via Google ont une capacité maximale de 12 personnes.

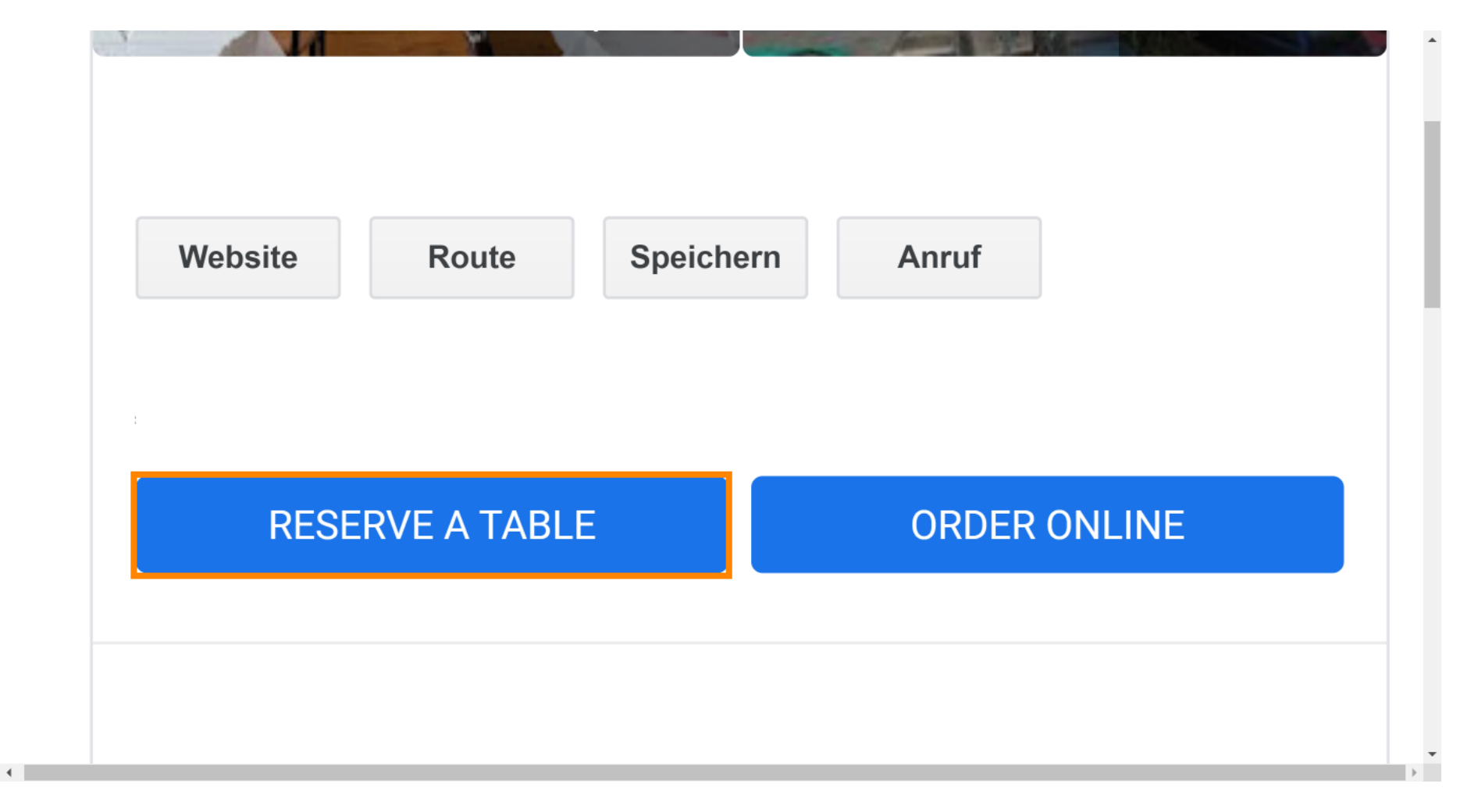